## 长安汽车电子采购平台 询价竞价电子交易平台

供应商下载电子发票

操作说明

- 一、平台使用要求
- (一)电脑环境:建议使用 WIN7 及以上版本系统;
- (二)浏览器:建议360极速;
- (三)运行本平台时,必须连接 Internet 之后进行操作。
- 二、供应商下载电子发票
- (一) 登录平台
- 1、登录长安询价竞价电子采购平台网站

(http://xjptnew.changanjyzx.com/login.html),点击【登录】如下图所示:

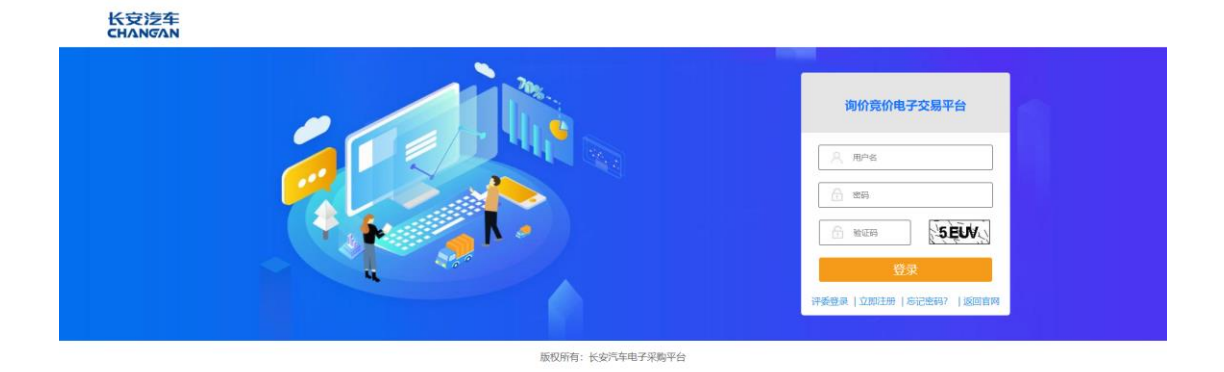

## (二) 下载电子发票

(1)登录平台后,在左侧功能列表中,点击"费用管理",再点击"电子发票"。 在右侧订单列表中,开票状态为【待开票】即电子发票未开具,点击【查看】按 钮可查看订单详情及开票信息;开票状态为【已开票】即可点击【下载】按钮下 载电子发票。如下图所示:

| 长安洁车 询价竞价 | 介电子交易平台                      |                     |      |                      | 11:58:30<br>2020-07-28 | CHANNER , XODEL     | 9,63 | 19363 | 0 illittär  |
|-----------|------------------------------|---------------------|------|----------------------|------------------------|---------------------|------|-------|-------------|
| ⅲ 功能列表    | ★主页 费用管理 电子发展                | ₩±页 應用管理 电子双展       |      |                      |                        |                     |      |       |             |
| 兴 供应商专区   | く 发展実型 全部 ・                  | 开赢状态 全部 •           | 支付方式 | 全部                   | 包件编号                   | 包件名称                |      |       |             |
| ■ 费用管理    | * 发展代码                       | 发票号码                | 订单号  |                      | 单位名称                   | Q.搜索 清空             |      |       |             |
| ▶ 我的订单    | <b>道總提示:</b> 当月最后一个工作日至当月结束, | 电子发颤将于下月统一开具!       |      |                      |                        |                     |      |       |             |
| ▶ 保证金管理   | < 序号 单位名称                    | 订单号                 | 支付方式 | 包件编号                 | 包件名称                   | 开票时间                | 发票类型 | 开票状态  | 操作          |
| ▶ 电子发票    | 1 测试供应商02                    | CA39000002071482884 | 砌信   | CA0023XJ20CS-0198-01 | 测压式测试测压式0724           | 2020-07-24 19:30:02 | 普通电旗 | 已开票   | <b>●</b> ≣8 |
| ◆ 系统管理    | < 2 测试供应商02                  | CA39000001760024218 | 你信   | CA0023XJ20CS-0198-01 | 测试测试测试0724             | 2020-07-24 19:20:10 | 苔通电票 | 已开票   | ●査術 1       |
|           | *<br>臣示號:到麵 2 彩记录,总共 2 多记录   |                     |      |                      |                        |                     |      |       | ,           |

(2) 点击【下载】按钮后,会跳转至"51发票-电子发票链接分享系统", 滑动图片后,进入发票界面。发票正下方可以进行下载和打印。如下图所示:

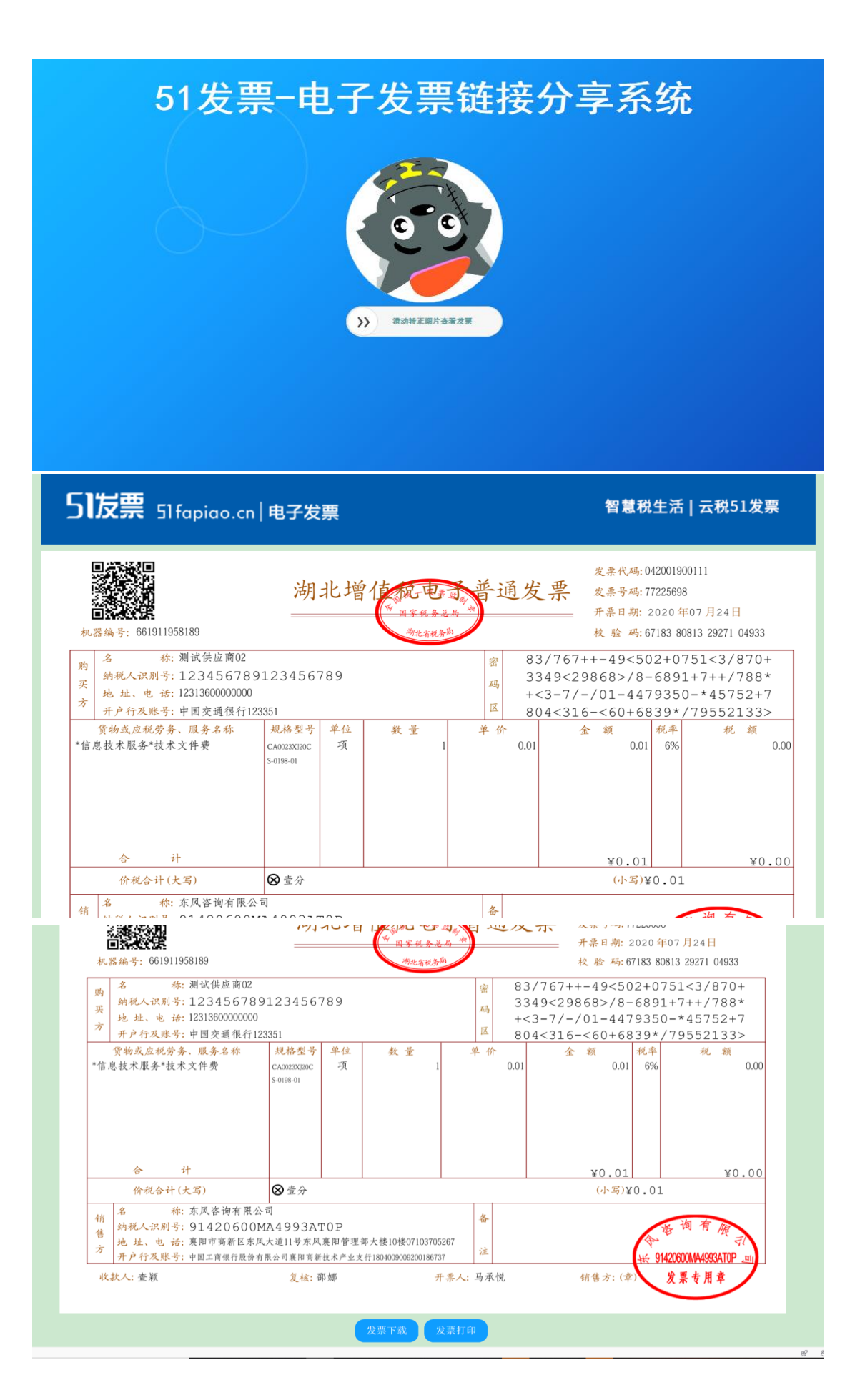